## 2.12 Existing User View Own Profile

Existing user login to IDSS and view own profile.

2.12.1 Event Handling - Success Case

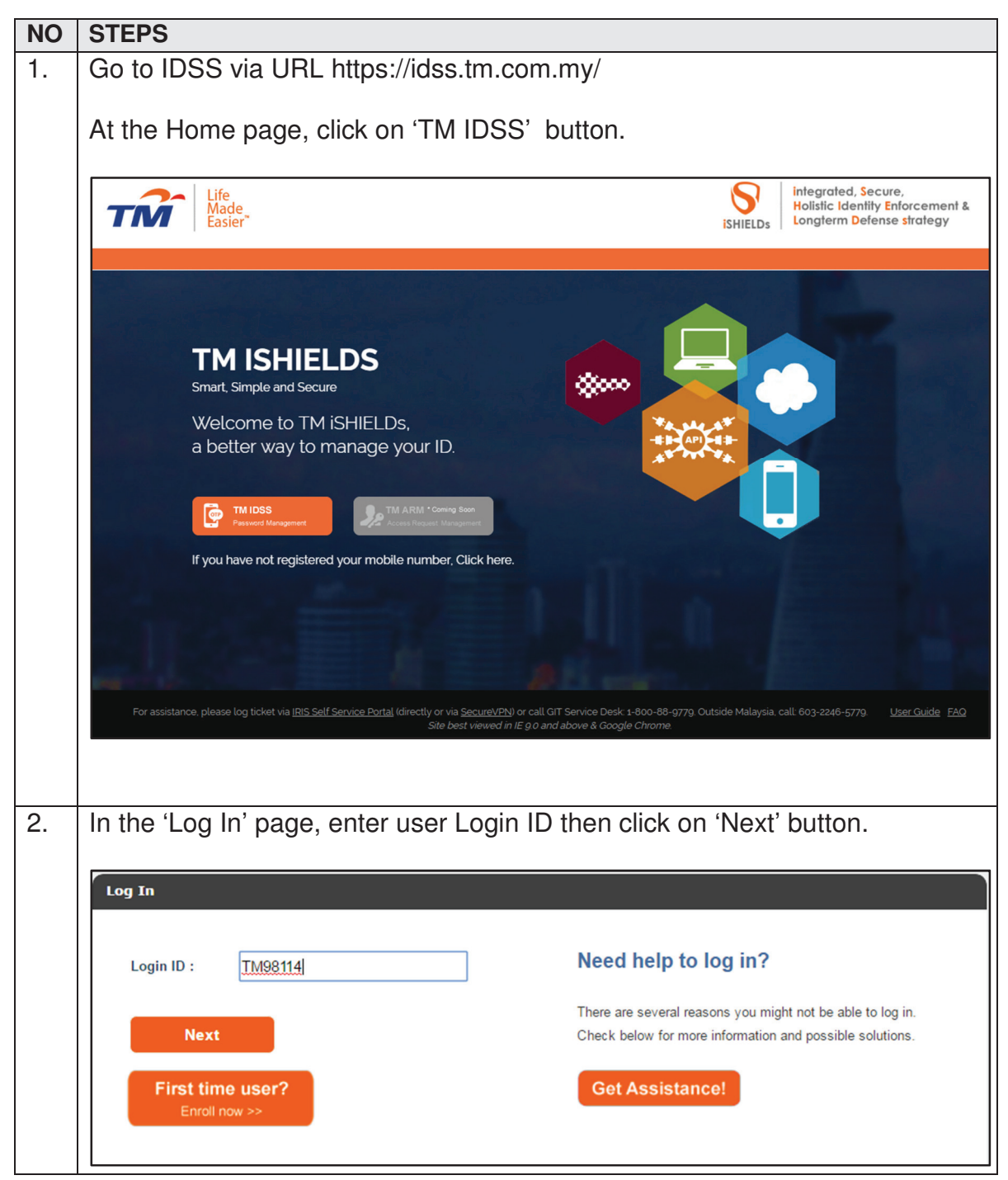

| TM GIT        | User Guidelines – Phase 2 |            |          | TF6.3 |     |
|---------------|---------------------------|------------|----------|-------|-----|
| Owner:        | Approved By:              | Date:      | Version: | Page: |     |
| Chang Yen Lan | Zahratullaili Haji Ali    | 2017-03-17 | 1.0      |       | 232 |

| 3. Verify user login ID before entering                                                                                                    | password. Click on 'Login' button.                                                                                     |
|----------------------------------------------------------------------------------------------------|----------------------------------------------------------------------------------------------------|
| Log In                                                                                                    |                                                                                                    |
|                                                                                                    |                                                                                                    |
|                                                                                                    | Need help to log in?                                                                                                   |
|                                                                                                    | There are several reasons you might not be able to log in.<br>Check below for more information and possible solutions. |
| Mango                                                                                                    | Get Assistance!                                                                                                    |
| If this is not your Personal Passphrase, do not login.                                                                                                    |                                                                                                    |
| Login ID : TM98114                                                                                                    |                                                                                                    |
| Password :                                                                                                    |                                                                                                    |
| 🔒 Login 🛛 🛛 Back                                                                                                    |                                                                                                    |
|                                                                                                    |                                                                                                    |
| First time user?<br>Enroll now >>                                                                                                    |                                                                                                    |
| 4 In this 'Home' page user can view                                                                                                    | his/her profile in the home page or click                                                                              |
| 4. In this field page, aser can view                                                                                                    |                                                                                                    |
| on the button view Profile on the                                                                                                    | lad.                                                                                                    |
|                                                                                                    |                                                                                                    |
|                                                                                                    |                                                                                                    |
| Life Made Identity Self Se                                                                                                    | © Logout                                                                                                    |
| Life Made Easier Identity Self Se                                                                                                    | © Logout                                                                                                    |
| Life       Made         Welcome Loh Mei Teng       Identity Self Set         Welcome Loh Mei Teng       Home                                                                                                    | @ Logout                                                                                                    |
| Life Made Easier       Lidentity Self Set         Welcome Loh Mei Terg       Home         Welcome Loh Mei Terg       Home         View Profile       Change Password       Change CQA                                                                                                    | ange Mobile Number Change Credential                                                                                   |
| Life Made Made Made       Life Made Made         Welcome Loh Mei Terg       Home         Maintenance       Home         K Maintenance       View Profile         Change Password       Change CQA                                                                                                    | Range Mobile Number Change Credential                                                                                  |
| Life       Life       Life <thlife< th="">       Life       Life</thlife<>                                                                                                    | wange Mobile Number Change Credential                                                                                  |
| Life Made Laster       Life Made Laster         Velcome Loh Ma Targ       None         Maintenance       Home         Maintenance       Your last password changed : 2017/04/04 17:55:16         Your last password read; 2017/04/04 17:55:16       Your last password read; 2017/04/04 17:55:16         Your last password read; 2017/04/04 17:55:16       Your last password read; 2017/04/04 17:25:15         Your last password read; 2017/04/04 17:25:16       Your last password read; 2017/04/04 17:24:13         Your last mobile number changed : 2017/04/04 17:34:14       Your last mobile number changed : 2017/04/04 17:34:14         Login ID :       TM08144                                                                                                    | kange Mobile Number Change Credential                                                                                  |
| Life       Life         Welcome Loh Ma Targ       Maintenance         Image: Maintenance       Home         Image: Maintenance       Your last logon: 2017/04/04 17:55:16         Your last password reset: 2017/04/04 17:55:16       Your last password reset: 2017/04/04 17:77:10         Your last password reset: 2017/04/04 16:28:15       Your last password reset: 2017/04/04 16:28:15         Your last password reset: 2017/04/04 17:27:10       Your last challenge response answer changed: 2017/04/04 17:34.8         Your last challenge response answer changed: 2017/04/04 17:34.8       Your password will expire on: 2017/07/03 17:17:10         Login ID :       TMS8114         Full Name :       Loh Mai Tang                                                                                                    | Change Mobile Number Change Credential                                                                                 |
| Life       Life         Wetcome Loh Mea Teng       None         Image: Maintenance       Home         Maintenance       Your last logon : 2017/04/04 17:65:16         Your last password reset : 2017/04/04 17:62:16       Your last password reset : 2017/04/04 17:62:16         Your last password reset : 2017/04/04 16:26:15       Your last challenge response answer changed : 2017/04/04 17:22:13:03         Your last challenge response answer changed : 2017/04/04 17:23       Your last challenge response answer changed : 2017/04/04 17:23         Your last noble number changed : 2017/04/04 17:24       Your last challenge response answer changed : 2017/04/04 17:24         Your last noble number changed : 2017/04/04 17:24       Your last noble number changed : 2017/04/04 17:24         Your last noble number changed : 2017/04/04 17:24       Your password will expire on : 2017/07/03 17:17:10         Login ID :       TM98114         Full Name :       Loh Mei Teng         First Name :       Loh Mei Teng                                                                                                    | ervice                                                                                                    |
| Life       Constitution       Constitution         Wetcome Loh Mea Teng       None       None         Image: Mone       None       None       None         Image: Maintenance       Nour last logon: 2017/04/04 17:65:16       Change CQA       Change CQA                                                                                                    | ervice                                                                                                    |
| Life Guesse         Vetcome Loh Mai Tang         Mone         Maintenance       Home         Your last logon : 2017/04/04 17:55:16       Your last password reset : 2017/04/04 17:55:16         Your last password reset : 2017/04/04 16:26:15       Your last challenge response answer changed : 2017/04/04 17:27:10         Your last challenge response answer changed : 2017/04/04 17:23:48       Your password will expire on : 2017/04/04 17:23:103         Your last challenge response answer changed : 2017/04/04 17:23       Your password will expire on : 2017/07/03 17:17:10         Login ID :       TM98114       Full Name :       Loh Mei Teng         First Name :       Loh Mei Teng       East Name :       Loh Mei Teng         Email :       jay_sin_see@hotmail.com                                                                                                    | ervice                                                                                                    |
| Life Guesse         Vetcome Loh Mai Yang         Mone         Home       Home         Maintenance       Home         Your last logon : 2017/04/04 17:55:16         Your last logon : 2017/04/04 17:55:16         Your last password reset: 2017/04/04 17:25:16         Your last password reset: 2017/04/04 16:25:15         Your last challenge response answer changed : 2017/04/04 17:23:103         Your last challenge response answer changed : 2017/04/04 17:23         Your last challenge response answer changed : 2017/04/04 17:23         Your last challenge response answer changed : 2017/04/04 17:24         Your last challenge response answer changed : 2017/04/04 17:24         Your last challenge response answer changed : 2017/04/04 17:24         Your last challenge response answer changed : 2017/04/04 17:24         Your last challenge response answer changed : 2017/04/04 17:24         Your last challenge response answer changed : 2017/04/04 17:24         Your last challenge response answer changed : 2017/04/04 17:24         Login ID :       TM98114         First Name :       Loh Mei Teng         Last Name :       Loh Mei Teng         Email :       joy_sin_ee@ehotmail.com         User Role :       User, Heip Desk                                                                                                    | ervice                                                                                                    |
| Life       Vetcome Loh Mei Tang         Wetcome Loh Mei Tang       Home                                                                                                    | ervice                                                                                                    |
| Life       Life         Wetcome Lah Mai Targ         Image: Wetcome Lah Mai Targ         Image: Wetcome Lah Mai Targ         Image: Maintenance         Your last logon : 2017/04/04 17:55:16         Your last logon : 2017/04/04 17:55:16         Your last logon : 2017/04/04 17:55:16         Your last logon : 2017/04/04 17:55:16         Your last password change : 2017/04/04 16:26:15         Your last password will expire on : 2017/04/04 16:26:15         Your last mobile number changed : 2017/04/04 17:27:00         Your last mobile number changed : 2017/04/04 17:23:03         Your last mobile number changed : 2017/03/20 17:33:48         Your last mobile number changed : 2017/03/20 17:33:48         Your last mobile number changed : 2017/03/20 17:33:48         Your last mobile number changed : 2017/03/20 17:33:48         Your last mobile number changed : 2017/03/20 17:33:48         Your last mobile number changed : 2017/03/20 17:33:48         Your last mobile number changed : 2017/03/20 17:33:48         Your last mobile number changed : 2017/03/20 17:33:48         Your last nobile number changed : 2017/03/20 17:33:48         Your last nobile number changed : 2017/03/20 17:17:10         Last Name :       Loh Mai Teng         Email :       ipy_sin_se@phtmail.com         User Role :       User, Help Desk     <                                                                                                    | ervice                                                                                                    |
| Life       Life         Wetcome Lah Ma Targ         Image: Wetcome Lah Ma Targ         Image: Wet                                                                                                    | ervice                                                                                                    |
| Life       Life         Wetcome Lah Mai Targ       Home         Image: Maintenance       Home         Image: Maintenance       Home         Image: Your last logon : 2017/04/04 17:55:16       Your last logon : 2017/04/04 17:55:16         Your last logon : 2017/04/04 17:55:16       Your last logon : 2017/04/04 17:55:16         Your last logon : 2017/04/04 17:55:16       Your last logon : 2017/04/04 17:25:16         Your last password heaged : 2017/04/04 16:28:15       Your last mobile number changed : 2017/04/04 16:28:15         Your last mobile number changed : 2017/04/04 16:28:15       Your last mobile number changed : 2017/04/04 17:24         Your last mobile number changed : 2017/04/04 17:24       Your last mobile number changed : 2017/04/04 17:24         Your last mobile number changed : 2017/04/04 17:24       Your last mobile number changed : 2017/04/04 17:24         Your last mobile number changed : 2017/04/04 17:24       Your last mobile number changed : 2017/04/04 17:24         Login ID :       TM98114         First Name :       Loh Mei Teng         Last Name :       Loh Mei Teng         Email :       ips_jen_ee@hotmail.com         User Role :       User, Help Desk         Status :       Enabled         Mobile :       60162223662         Job Title :       -         Department :                                                                                                    | ervice                                                                                                    |
| Life       Life         Wetcome Lah Mai Targ         Image: Another intervention of the state of the state  | ervice                                                                                                    |
| Life       Cleentity Self Self         Veteome Loh Ma Targ         Image: A constraint of the self of the self of the | ervice                                                                                                    |
| Life       Constitution         Veteome Lob Meatage         Image: Maintenance         Your last password reset: 2017/04/04 17:55:16         Your last password reset: 2017/04/04 17:55:16         Your last password reset: 2017/04/04 17:55:16         Your last password reset: 2017/04/04 17:55:16         Your last password reset: 2017/04/04 17:55:16         Your last password reset: 2017/04/04 17:55:16         Your last password reset: 2017/04/04 16:25:15         Your last password reset: 2017/04/04 16:25:15         Your last password reset: 2017/04/04 16:25:15         Your last password reset: 2017/04/04 16:25:15         Your last password reset: 2017/07/03 17:23         Your last password reset: 2017/07/03 17:33         Your last password reset: 2017/07/03 17:33         Your password will expire on: 2017/07/03 17:33         Your password will expire on: 2017/07/03 17:33         Your password will expire on: 2017/07/03 17:33         Your password will expire on: 2017/07/03 17:33         Last Name :       Lob Mei Tang         Email :       Lob Mei Tang         Katus :       Enail Name :         Last Name :       Lob Mei Tang         Mobile :       Golfe223/862         Job Title :       -         Department :       Unit Highapeed Broadband Cente                                                                                                    | ervice                                                                                                    |

| TM GIT        | User Guidelines – Phase 2 |            |          | TF6.3 |  |
|---------------|---------------------------|------------|----------|-------|--|
| Owner:        | Approved By:              | Date:      | Version: | Page: |  |
| Chang Yen Lan | Zahratullaili Haji Ali    | 2017-03-17 | 1.0      | 233   |  |

## 2.12.2 Event Handling - Fail Case

| Error Messag                                                          | je: You have been inactive for a while. Please click OK to                                                                                                    |
|-----------------------------------------------------------------------|----------------------------------------------------------------------------------------------------|
| esume your                                                            | session.                                                                                                    |
|                                                                       |                                                                                                    |
| View Profile Cha                                                      | nne Password Channe COA Channe Mobile Number Channe Credential                                                                                                    |
|                                                                       |                                                                                                    |
| Your last logon : 201                                                 | 7/04/04 17:48:19                                                                                                    |
| Your last password r<br>Your last password o<br>Your account has be   | eset : 2017/04/04 17:17:10<br>:hanged : 2017/04/0 <u>4 16:26:15</u><br>en activated since Inactivity Warning                                                              |
| Your last challenge r<br>Your last mobile num<br>Your password will e | esponse answer cl<br>iber changed : 201<br>xpire on : 2017/07// You have been inactive for a while. Please click OK to resume your session.<br>Redirecting in 56 seconds. |
| Login ID :                                                            | TM9811 OK Cancel                                                                                                    |
| Full Name :                                                           | Loh Mei Teng                                                                                                    |
| First Name :                                                          | Loh Mei Teng                                                                                                    |
| Last Name :                                                           | Loh Mei Teng                                                                                                    |
| Email :                                                               | joy_sin_ee@hotmail.com                                                                                                    |
| User Role :                                                           | User, Help Desk                                                                                                    |
| Status :                                                              | Enabled                                                                                                    |
| Mobile :                                                              | 60162223862                                                                                                    |
| Job Title :                                                           | -                                                                                                    |
| Department :                                                          | Unit Highspeed Broadband Center                                                                                                    |
|                                                                       | -                                                                                                    |

User Action: You has been away for more than 5 minutes. The session is expiring soon. You may click on 'OK' button to resume your session or 'Cancel' button to end the session..

| TM GIT        | User Guidelines – Phase 2 |            |          | TF6.3 |     |
|---------------|---------------------------|------------|----------|-------|-----|
| Owner:        | Approved By:              | Date:      | Version: | Page: |     |
| Chang Yen Lan | Zahratullaili Haji Ali    | 2017-03-17 | 1.0      |       | 234 |